## ¿Necesitás sacar un turno?

**PASO 1:** Primero deberás ingresar en el Portal Autogestión a través de:

http://www.bancociudad.com.ar/autogestión Completá los datos que te solicita para iniciar sesión. Si aún no estás registrado, generá un usuario nuevo. Te llevará pocos minutos.

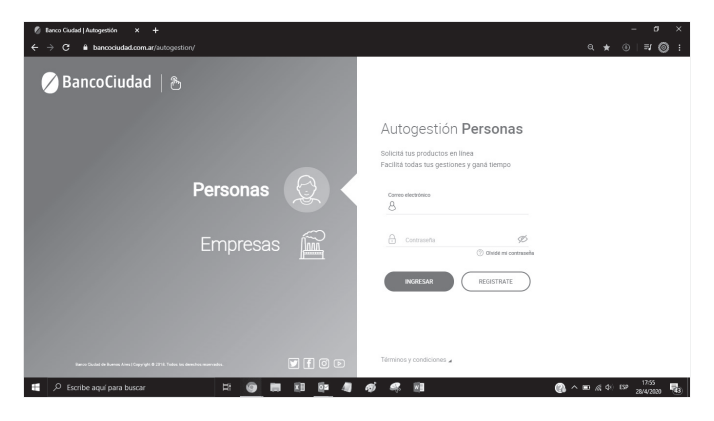

**PASO 2:** Una vez dentro del portal, hacé click en la opción TURNOS del menú izquierdo.

| 🕴 Benco Gludad   Autogestión X +                                                                          |                                                                            |          |              |                        |   |                 |                      |                     | – a           | ×           |
|----------------------------------------------------------------------------------------------------|----------------------------------------------------------------------------|----------|--------------|------------------------|---|-----------------|----------------------|---------------------|---------------|-------------|
| $\epsilon  ightarrow \mathbf{C}$ & bancociudad.com.ar/autogestion/producto/misSolicitudes#/misSolicitudes |                                                                            |          |              |                        |   |                 |                      |                     |               | ) :         |
| BancoCiudad   &                                                                                           |                                                                            |          |              |                        |   |                 |                      |                     | Î             |             |
|                                                                                                    | O PERSONAS                                                                 |          |              |                        |   |                 |                      |                     |               |             |
| 8                                                                                                    |                                                                            | •        | kd Trainnite | Q. Protucto            | ٠ | Estado          |                      |                     |               |             |
| 01                                                                                                    |                                                                            | <u>^</u> |              |                        |   |                 |                      |                     |               |             |
|                                                                                                    |                                                                            |          | 10           | PRODUCTO               |   | FEDHK SOLICITUD | TLIRNO               | SUCURSAL            | 857400        |             |
| ø                                                                                                    | PRÉSTANIOS                                                                 |          | 348923       | Bancoon                |   | 09/04/2020      | -                    |                     | ATENDIDO      |             |
| 8                                                                                                    |                                                                            |          | 288301       | Cuerta Comitente       |   | 30/09/2219      | -                    |                     | ATENDIDO      |             |
| 8                                                                                                    |                                                                            |          | 205506       | Pago de Cuotes Via CRU |   | 04/07/2219      | -                    |                     | CERRADO       |             |
|                                                                                                    |                                                                            |          |              |                        |   |                 |                      |                     |               |             |
| ନ୍ତ                                                                                                    |                                                                            | 1.1      | 261453       | Tæjeta de Crédito      |   | 10/06/2210      | 24/06/2019 12:00 ht. | SUCURSAL 111 CENTRO | CANCELADO     |             |
| B                                                                                                    |                                                                            |          | 168391       | Tarjeta de Crédito     |   | 09/10/2018      | 24/10/2010 13:00 76. | SUCURSAL 22 ONCE    | CANCELADO     |             |
| G                                                                                                    |                                                                            | •        | 186170       | Cuerta Consterte       |   | 02/10/2018      |                      |                     | A751000       |             |
| Bare<br>21                                                                                                | e Dudec de Duence Aires   Copyright &<br>118: Tocke les derechos meanvedos |          | 168288       | Cuerta sueldo          |   | 30/07/2018      | 31/08/2518 10:00 76. | SUCLASHE 26 BORDO   | CANCELADO     |             |
| 11                                                                                                    |                                                                            |          |              | H 🗿 🖿 🖬                | 0 | a 🦛 🦚 🕷         | 8                    | () b (), 🖼 🖉        | ESP 28/4/2020 | <b>1</b> 23 |

**PASO 3:** Seleccioná en el panel principal el MOTIVO del turno. Luego hacé click en SIGUIENTE.

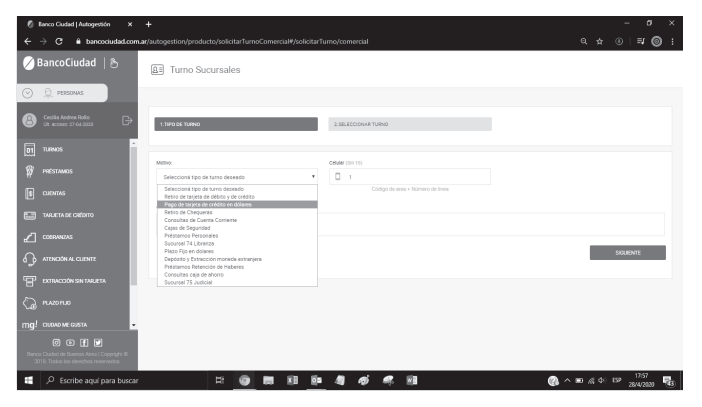

## **PASO 4:** Elegí la SUCURSAL que te sea

conveniente, también el DÍA y el HORARIO en el que desearías ser atendido.

Tené en cuenta que los días y horarios en color rojo no están disponibles.

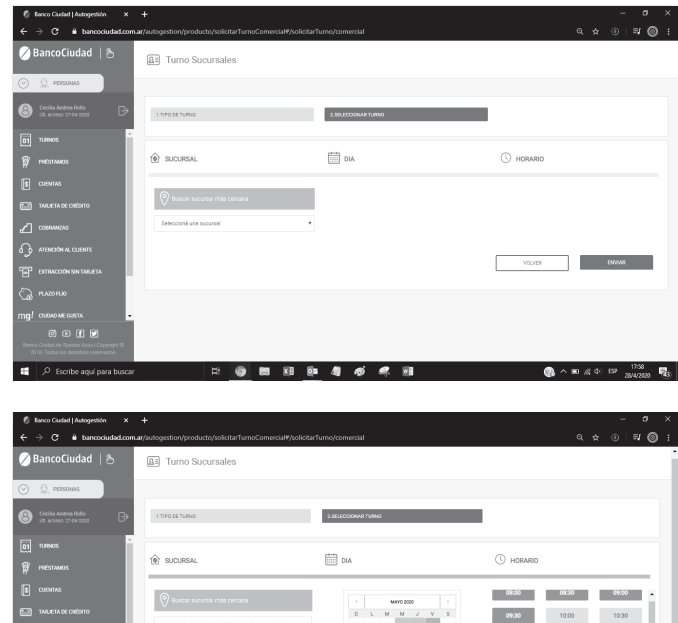

PASO 5: Por último, hacé click en ENVIAR. Te mostrará en pantalla la confirmación del turno y los detalles del mismo.

11:30 12:00

13:00 18:30 14:30 15:30

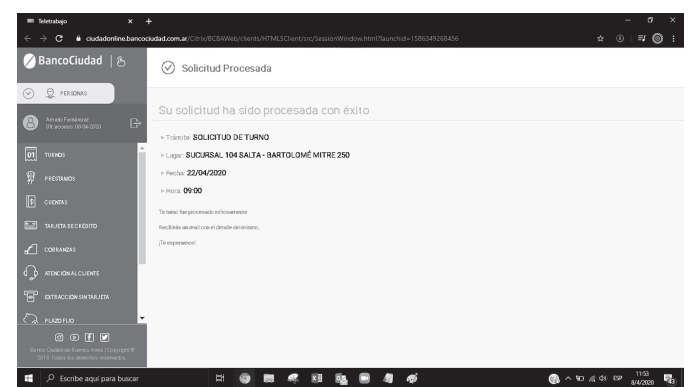

iLISTO! ya tenés tu turno. Te llegará un email de confirmación, que te servirá como comprobante de circulación y al presentarte en la sucursal.